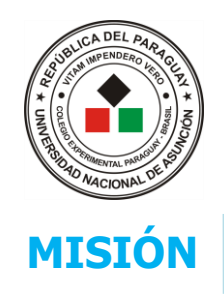

## UNIVERSIDAD NACIONAL DE ASUNCIÓN

Colegio Experimental Paraguay – Brasil

Somos una institución educativa dedicada a la formación integral del alumnado, aplicando enfoques curriculares actualizados y promoviendo la idoneidad, coherencia, respeto y compromiso, brindando a la vez espacio calificado para la práctica pedagógica a los estudiantes de la Facultad de Filosofía.

## ACTIVIDADES DE PROCESO, MES DE MARZO 2º Etapa del Plan de Contingencia

ASIGNATURA: INFORMÁTICAGRADO / CURSO: 2do curso de la MediaSECCIÓN: A y BPROFESOR: Mgtr. Juana C. Rodríguez Navarro

MODALIDAD: Individual y a distancia

FECHA DE ENTREGA: 2º A: tarea 3 lunes 30/3 y tarea 4 lunes 6/4

2º B: tarea 3 viernes 28/3 y tarea 4 viernes 4/4

MODO DE ENTREGA: FORMATO ELECTRÓNICO (archivo en PUBLISHER)

Correo: para consulta **NO PARA EL ENVIO DE LOS TRABAJOS**, rodriguezjuana22@gmail.com Plataforma virtual: **DRIVE DE GMAIL** 

### UNIDAD TEMÁTICA:

| MES | UNIDAD   | CONTENIDOS                      | CAPACIDADES                                   | INDICADORES                             |
|-----|----------|---------------------------------|-----------------------------------------------|-----------------------------------------|
|     |          | Que son las publicaciones.      | Aplica variados formatos a las publicaciones. | Crea publicaciones sencillas            |
| Ma  | Unidad I | Entorno de trabajo de Publisher | Crea formatos sencillos                       | Utiliza formatos predeterminados        |
| rzo | Ulluau I |                                 | Publica en formato impreso o en la Web        |                                         |
|     |          | Herramientas basicas.           | dichas informaciones.                         | Exporta/importa graficos realizados     |
|     |          |                                 |                                               | Comprende el manejo de la red (envíos y |
|     |          | Formato de las publicaciones.   |                                               | subidas de archivos)                    |

### CAPACIDADES:

• Aplica variados formatos de publicaciones

#### INDICADORES

- Crea formatos sencillos para su calendario escolar.
- Crea su Curriculum Vitae con la inserción de una fotografía personal (tipo foto carnet) en formato jpg o jpeg y lo agrega a su curriculum, en extremo superior derecho o dependerá del formato que elijan.

## ACTIVIDAD Nª 3: práctico

# Utiliza el material proporcionado, también puedes investigar en internet para enriquecer más el contenido.

- 1. Crea un calendario ANUAL (marzo a octubre), en donde colocaras feriados, cumpleaños, exámenes o algunas fechas que para ti son importantes.
- 2. Puedes usar algún formato prediseñado, pero el que elijas debe ser modificado, o sea personalizado: tipos de fuente, tamaños de fuente, colores, rellenos, etc.
- 3. Insertar imágenes acordes al mes en cuestión o con algún acontecimiento de ese mes.

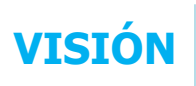

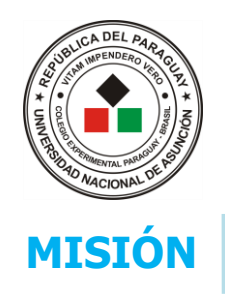

## UNIVERSIDAD NACIONAL DE ASUNCIÓN

Colegio Experimental Paraguay – Brasil

Somos una institución educativa dedicada a la formación integral del alumnado, aplicando enfoques curriculares actualizados y promoviendo la idoneidad, coherencia, respeto y compromiso, brindando a la vez espacio calificado para la práctica pedagógica a los estudiantes de la Facultad de Filosofía.

4. Guárdalo con el nombre CALENDARIO (nro. de alumno) y luego pasarlo al DRIVE.

### ACTIVIDAD Nº 4: práctico

1. Redacta tu curriculum, colocarle una foto carnet. El archivo se debe llamar (CVITAE(nro)

# Observación: para realizar ambas tareas, deben observar los vídeos en primer lugar.

Atendiendo cuando van a realizar el CALENDARIO, ya que les solicito del de marzo a octubre, es una hoja por mes en un solo archivo, les mando estas imágenes para que puedan guiarse ...

| efinir fechas del calendario ? X                                 | Horizontal                                  | ~                             |                                     |
|------------------------------------------------------------------|---------------------------------------------|-------------------------------|-------------------------------------|
| asistente creará una página para cada mes<br>eleccionado.        | Período de tiempo:<br>Un mes en cada página |                               |                                     |
| echa de comienzo:                                                | 🔿 Un año en cada página                     |                               | Personalizar                        |
|                                                                  | Definir fechas del calenda                  | Definir fechas del calendario |                                     |
| echa de finalización:                                            | Incluir programa de evento:                 | 5                             | (colores de plantilla pred.)        |
| ictubre 2020 🖨                                                   |                                             | •                             | Combinación de fuentes:             |
| Aceptar Cancelar                                                 | CREAR                                       |                               | (fuentes de plantilla pred.) $\sim$ |
|                                                                  |                                             |                               | Información empresarial:            |
|                                                                  |                                             |                               | Crear nuevo ~                       |
| en cada página" y luego "defi<br>que irá de marzo a octubre y lu | Horizontal                                  |                               |                                     |
| Podrás observar a la izquierda                                   | de tu monitor, que                          | Págin < –                     | Período de tiempo:                  |
| Publisher te creo la cantidad                                    | d de meses que                              |                               | On mes en cada página               |
| necesites                                                        |                                             |                               | 🔿 Un año en cada página             |
|                                                                  |                                             | 1 2                           | Definir fechas del calendario       |
| Cada mes debe ser diferente                                      | e que el anterior,                          | 4                             | Incluir programa de eventos         |
| debes entrar a modificar e                                       | n fuente, color,                            | 2                             |                                     |
|                                                                  |                                             |                               |                                     |
| imágenes, etc cada mes.                                          |                                             | 3                             | CREAR                               |
| imágenes, etc cada mes.                                          |                                             |                               | CREAR                               |
| imágenes, etc cada mes.                                          |                                             |                               | CREAR                               |

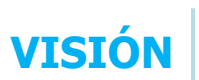

Ser una institución educativa líder en excelencia académica basada en la planificación y coordinación de acciones, con profesionales comprometidos que promuevan y apliquen la coherencia, la vivencia de valores, la libertad responsable, el espíritu crítico y reflexivo, utilizando tecnología de punta con infraestructura acorde a la necesidad poblacional.

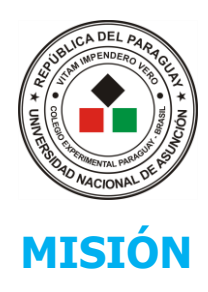

Mi unidad > 7° A -

Nombre 1

TAREA 2

TAREA 3

TAREA 4

## **UNIVERSIDAD NACIONAL DE ASUNCIÓN**

Colegio Experimental Paraguay - Brasil

Somos una institución educativa dedicada a la formación integral del alumnado, aplicando enfogues curriculares actualizados y promoviendo la idoneidad, coherencia, respeto y compromiso, brindando a la vez espacio calificado para la práctica pedagógica a los estudiantes de la Facultad de Filosofía.

11:34 yo

11:34 yo

11:34 yo

#### **INDICACIONES PARA EL USO DEL DRIVE**

- 1. Ingresa a GMAIL, en el extremo superior derecho están unos puntitos, que son la lista de la Aplicaciones de Google. Y vas al DRIVE.
- 2. Ingresa a la carpeta que te corresponda: 2º A o 2º B.
- 3. Cada carpeta esta individualizada, sólo podrán ingresar aquellos chicos cuyos correos electrónicos fueron agregados a la lista.
- 4. Ingresar a la Guía de trabajo, observar los vídeos, crear las tareas, guardar en tu computadora y por último enviar al DRIVE, EN LA CARPETA CREADA PARA ELLO.
- 5. Guarda la tarea en la carpeta correspondiente.

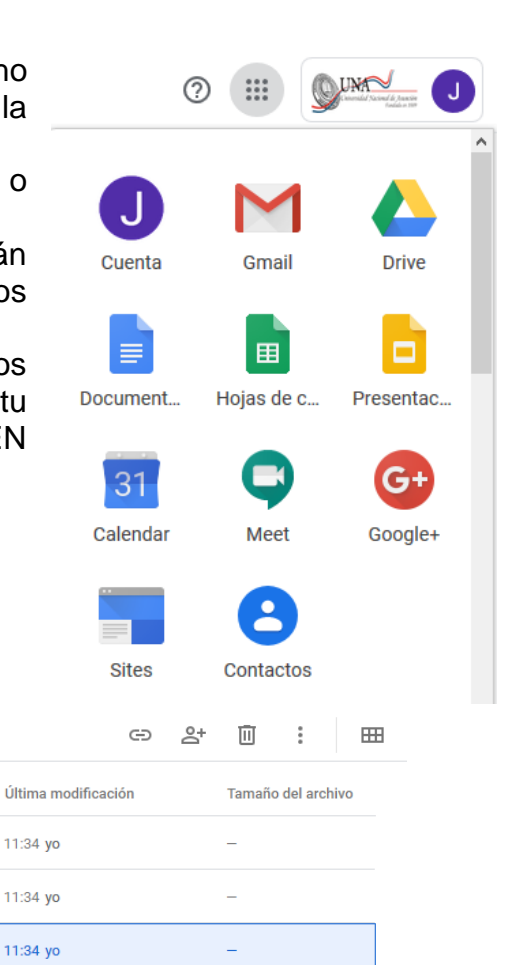

6. Cómo alzar tus tareas desde tu computadora:

a. Presionar botón derecho del Mi unidad > 7° A > TAREA 2 - a mouse y se abrirá una lista de opciones y elegir cargar archivos

Propietario

yo

yo

yo

b. Busca dentro de tu computadora, el lugar dónde guardaste tu tarea, haz clic sobre él y ya sube al Drive.

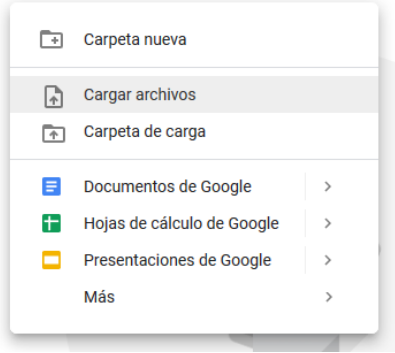

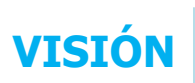

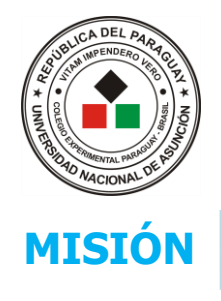

## UNIVERSIDAD NACIONAL DE ASUNCIÓN

Colegio Experimental Paraguay – Brasil

Somos una institución educativa dedicada a la formación integral del alumnado, aplicando enfoques curriculares actualizados y promoviendo la idoneidad, coherencia, respeto y compromiso, brindando a la vez espacio calificado para la práctica pedagógica a los estudiantes de la Facultad de Filosofía.

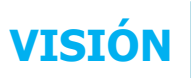

Ser una institución educativa líder en excelencia académica basada en la planificación y coordinación de acciones, con profesionales comprometidos que promuevan y apliquen la coherencia, la vivencia de valores, la libertad responsable, el espíritu crítico y reflexivo, utilizando tecnología de punta con infraestructura acorde a la necesidad poblacional.